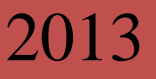

# 万深 LA-S 植物根系分析系统

增强版简明使用手册

智能、便度、精准

### www.wseen.com

杭州万深检测科技有限公司 2013/11/15

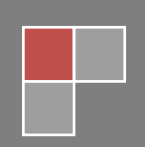

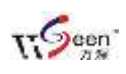

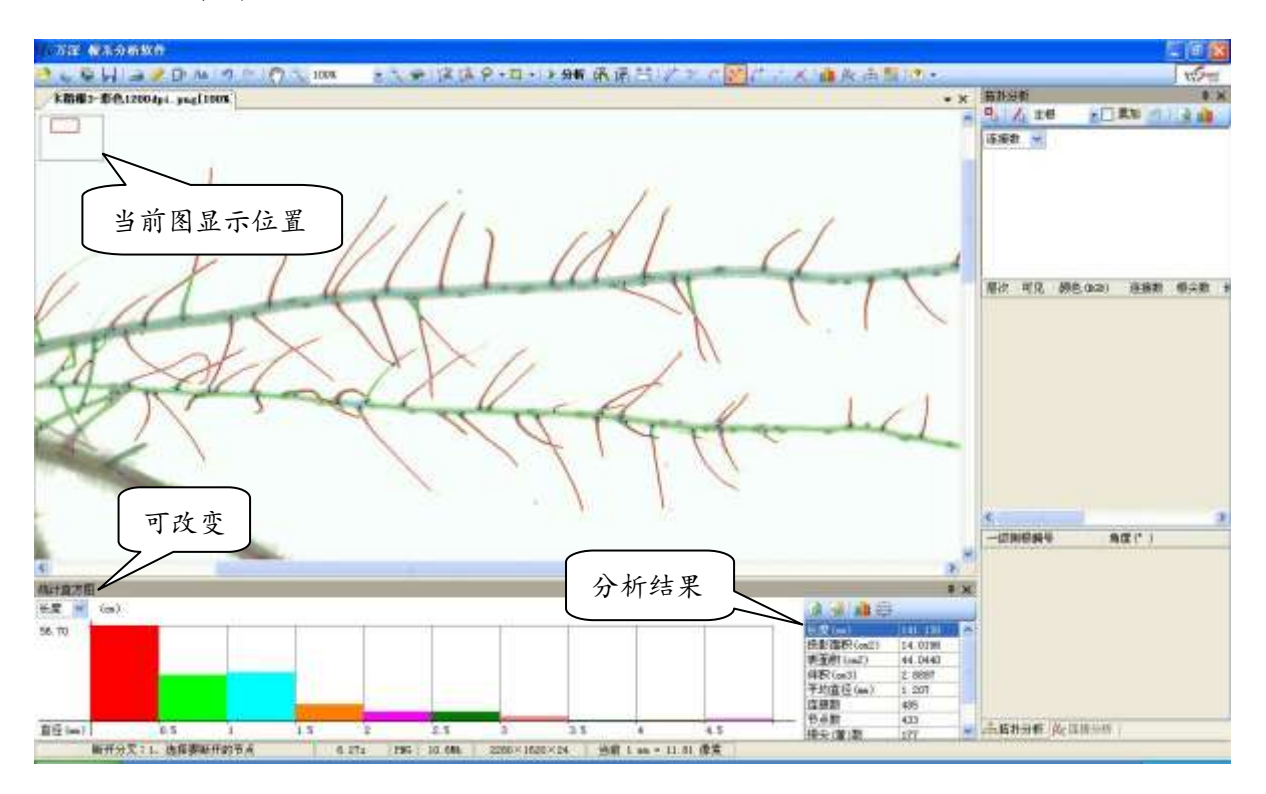

一、 菜单功能说明

本系统的操作主界面如上图, 其自动分析结果显示在下侧及右侧列表中。下图就顶

测棉纤长

部图标菜单的分别说明:

合并

减去

相交

| 打开图       | 拼图 有    | 啊 图 人 设   | 置」退返       | 移动图 | 目标区        | 暂存图                     | 增强图       | 根系修正 | ▲ 连接分  | ₩            | 分析                      |
|-----------|---------|-----------|------------|-----|------------|-------------------------|-----------|------|--------|--------------|-------------------------|
| 万深根系      | 软件      |           |            |     |            | $\overline{\mathbf{V}}$ |           |      |        |              | $\overline{\mathbf{V}}$ |
| 🤌 🌜 🏭 👰 🛛 | a 🤌 🖻 🖪 | 9 ( Sm) 3 | 120% - 🔍 🕯 |     | 🔲 📲 🕨 分析 🖗 | S 🖓 5                   | - 🗆 🖬 🗗 🛛 | 4404 | * 1 mx | 🏟 松 🚠 🔡   Aa | a 🗄 🛛                   |
|           |         |           |            |     |            |                         |           |      |        |              | A                       |
| [ 扫描图 ]   | 重新做     | 【标定       | 批量分析       | 缩放图 | 看原图        | [执行]                    | 交互分析      | 【编辑】 | 直方图    | 拓扑分析         | 【标字                     |

【目标区选择】 😰 这 🗮 📲 📑 😰 为创建目标区, 🚺 删除目标区, 🤃 🔹 🗖 🔹 🕨 分枝 方形 🗮 🔻 为当前所用的目标区选择方法, 点其右侧的倒三角将弹出右图的  $\odot$ 圆形 × 多边形 下拉可选项,您可根据需要来改换目标区选取方法。 - 图标是针对 0 套索 🔲 🗸 🕨 分析 🏌 反选 °o 目标区的操作,即:【目标区选择模式】。点其右侧 替换 

倒三角将弹出左图的下拉可选项,您可按需改换目标区的操作方法。 【目标区选择模式】:

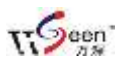

选择模式是指已有目标区与正在绘制目标区之间的叠加方式,本系统提供了4中选择模式,即: 替换、合并、减去和相交。下图依次演示了这4种模式的选择过程,金黄色表示已确定好的目标区,红色表示正在绘制的目标区。\_\_\_\_

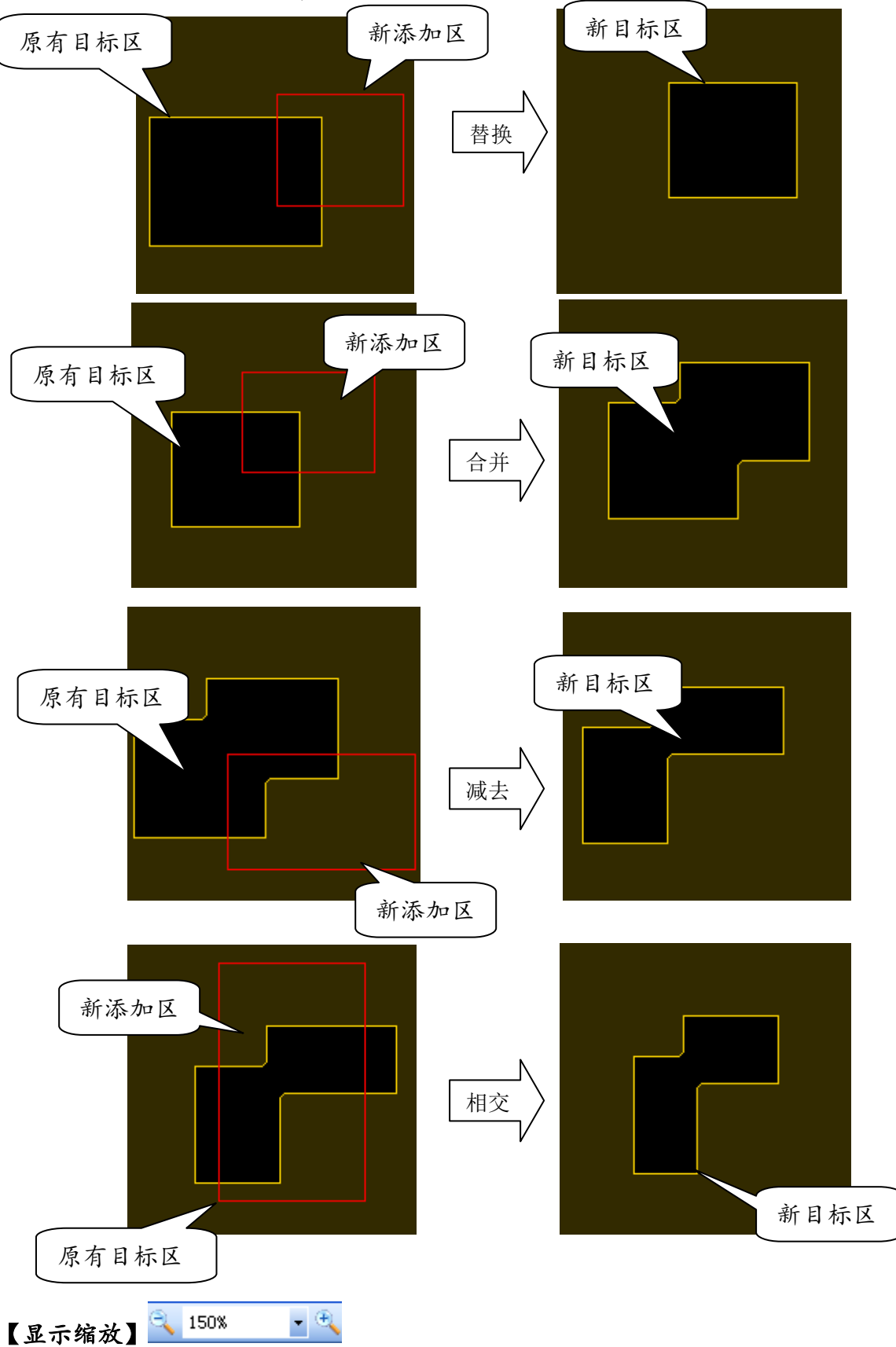

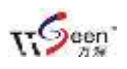

点取上图标左侧上的缩小按钮用于缩小当前显示图;左侧的放大按钮用于放大当前显示图;右侧的 XXX%为当前图显示比例。鼠标滚轮向上滚,为放大图像;向下滚,则为缩小图像。可点取%号右侧的倒三角来直接选取显示比例。

# 【设置】 🕑

鼠标点取【设置】 ❷图标后,弹出右图对话框,供您设置。其中,【分割方法】的

| 下拉列表框中,罗 | 设置                                                            | <b>— X —</b>             |
|----------|---------------------------------------------------------------|--------------------------|
| 列了很多种白动  | 分割方法                                                          | 其它                       |
|          | 自定义 ▼                                                         | 删除长度小于 5 😝 像素的分支         |
| 分割方法,您可点 | 预览 通道 全部 ▼                                                    | 合并长度小于 3 😝 像素的分叉         |
| 右侧的倒三角按  | 背景                                                            | 去除面积小于 10 🎅 像素的杂点        |
| 分析需要来任意  | ◎ 自动识别                                                        | 填充面积小于 3 😝 像素的孔洞         |
| 选择。如果自动分 | <ul> <li>○ 暗背景</li> <li>○ 亮背景</li> <li><b>节点标记</b></li> </ul> | □ 提取分支<br>半径小于 2 ▲ 像素    |
| 割方法均效果不  | ◎ 十字 ◎ 点                                                      | ☑ 扫描之后旋转90°              |
| 佳,可点选【自定 | <u>获取中釉方法</u>                                                 | 🥅 打开新图时保留目标区             |
| 义】再点【预览】 | ● 方法A ○ 方法B<br>角度计算方式                                         | ▼ 标记连接编号<br>长度大于 5 ←<br> |
| 按钮,在弹出滚动 | <ul> <li>●               ←              ←</li></ul>           | 标记颜色                     |
| 条中,可调节阈值 |                                                               | ■ 去根毛                    |
| 大小来获得最佳  |                                                               |                          |
| 分割效果(见下  | [                                                             | 「 類 現 月 」 🗸  傾 定         |

## 图)。

分割所针对的颜色【通道】也可选择,如:选红色、绿色、蓝色,或全部。成像后 的当前背景颜色可以自动识别,若自动不能确定,则针对【正片】扫描的,选【亮背 景】;针对【反射稿】扫描的,选【暗背景】。根尖、分叉、交叉点的标记,可选择【十 字】或【点】,其将分别以黄色、蓝色、粉色被标记。计算获取根的中心轴的方法有【方 法A】、【方法B】可选择,那种方法更完美,由具体实验分析结果来确定。【连接分析】 中的根间夹角的计算也有2种方法可选,建议选【连接中点】,因用分叉点到连接中点 的连线来计算根间夹角,更符合实际。

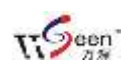

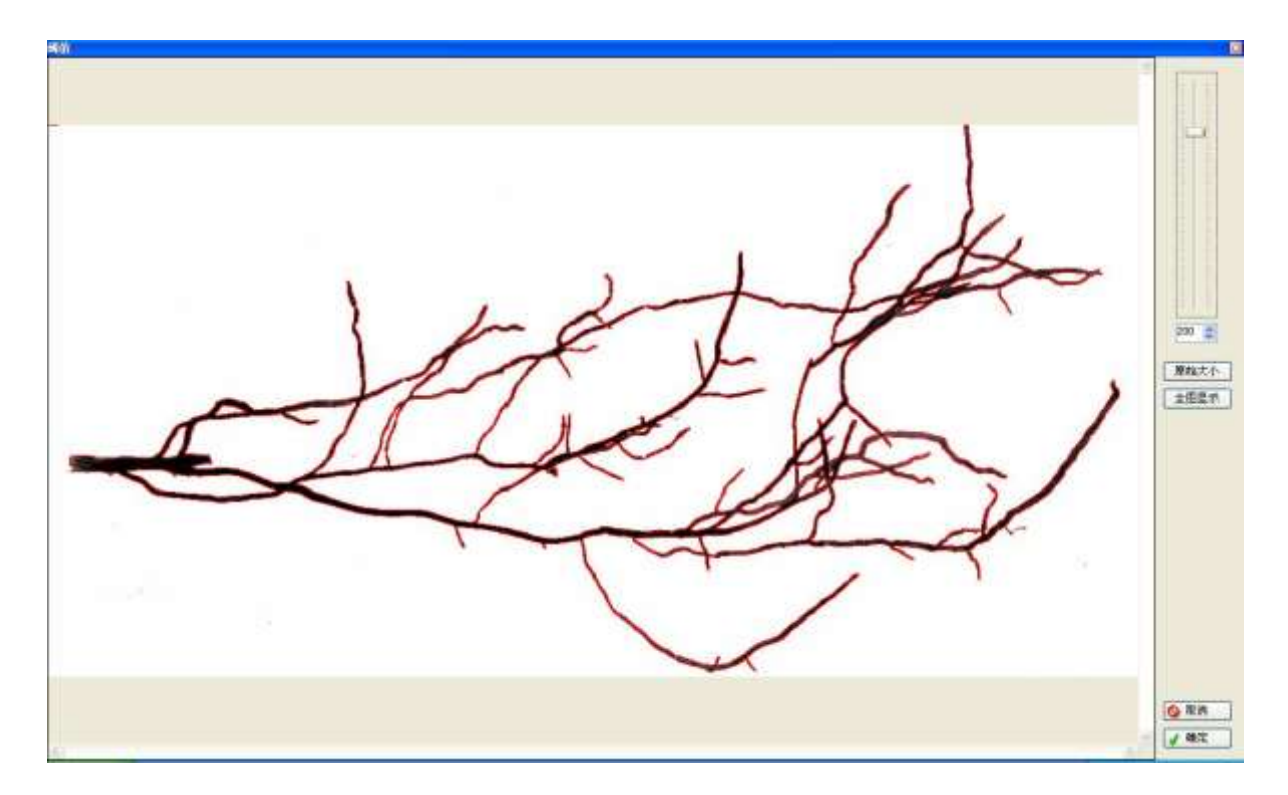

【其它】栏中的【删除长度小于】XXX 像素的分支、【合并长度小于】XXX 像素的分 又、【去除面积小于】XXX 像素的杂点、【填充面积小于】XXX 像素的孔洞,这些 XXX 数 值可以根据需要来分别调正,如:去除面积小于 100 像素的杂点,在 300dpi 成像时, 约能自动去掉 0.9mm 直径的污染物或杂散点。

【提取分支】被选上后,用于在块根上提取根毛,或在带芒的谷物上提取芒长及其 粗细参数。该选项下的提取半径值是可改变的,应依据所分析的目标对象来改变其值, 如:水稻芒参数提取中,可选3或4像素。

为了使纵向扫描的图像在被分析时,能横向显示,可选上【扫描之后旋转90°】。 若【打开新图时保留目标区】被选上,则扫描获得的图像或直接打开图像时,目标区 就自动套在目标上了,不需要再去手工选定。若【标记连接编号】被选上,则可由您 设定不考虑XX像素以下长度的根系连接,以及所用序号标记的数字颜色。如果待分析 的根系图存在很多根毛,而您又不想关注根毛的参数时,可选上【去根毛】,这样,在 点取【执行】图标进行计算后,细小的根毛将被自动去除。如果待分析的根系表面不 平滑,自动分析后,可能会产生一些错误的分叉,若选上【去伪分叉】,则会最大程度 地去除因此而产生的各类伪分叉。【默认】按钮用于恢复出厂时的参数设置。

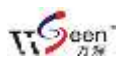

【去杂点】选项:当根系目标被自动分割出来后,可能还包含一些被认为是根杂物,若选上【去除面积小于】,可以消除其干扰。注意:【去杂点】的限制大小由【设置】栏的【去除面积小于】来限制的,小于的都将被自动去除,如下图:

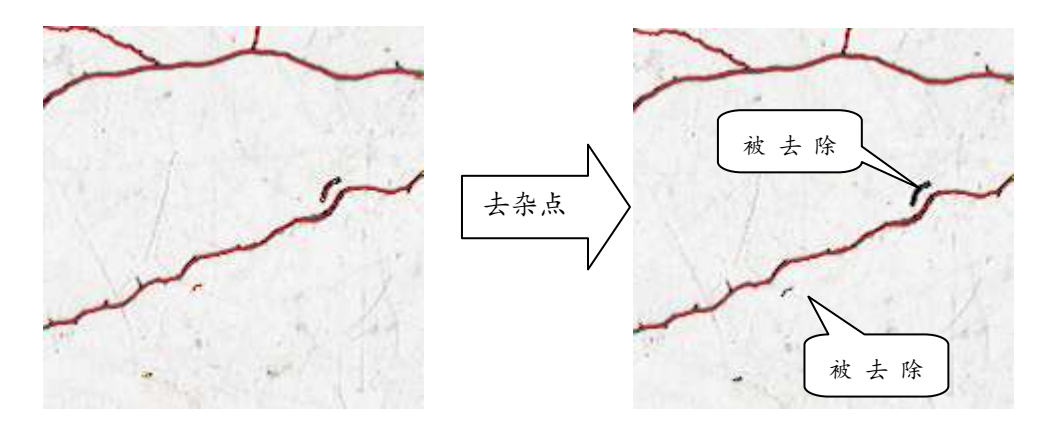

【去根毛】:选上后,在【根系分析】中可自动去掉一些很细的根毛,如下图:

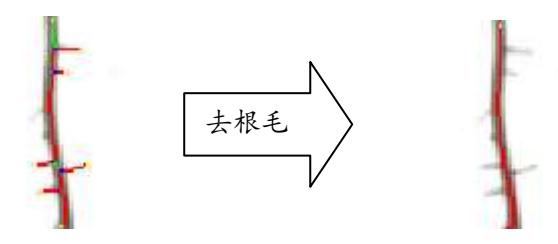

【去伪分叉】: 选上后,则在【根系分析】中可自动去掉一些伪分叉,如下图:

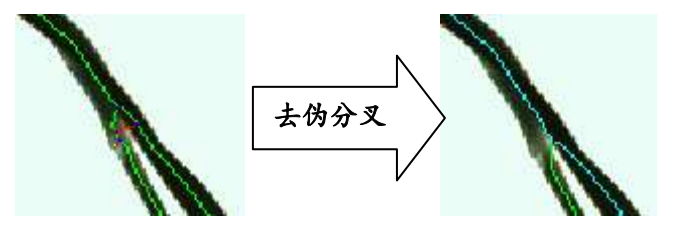

该特性要慎重使用,其可能将并行的两条根合并在一起。

【扫描方式】选择:一般采用透射稿的正片方式扫描成像根系,可定为【灰阶】扫描, 使背景为白色,根系为灰黑色。若希望按颜色来分析病根量,则要改用【反射稿】来 成像,扫描前,请加上蓝色或红色扫描背景板。

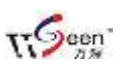

# 【标定】 🖉

标定是精确获得根系分析结果的前提。鼠标点取【标定】图标后显示的对话框,如 右图所示。如果是用扫描仪成像的,可选上【扫描自动标定】选项,这样在获得扫描 图像时,便自动完成了标定工作。若是拍照成像的,则不选【扫描自动标定】选项, 而是选取【放大镜】后点选【测量】来尺子对应的像素值,然后在该框顶部的左侧输 入尺子对应的mm值,最后点【确定】按钮来完成标定。标定只需做一次便可以了。若

| 对别的扫  | 🤌 标定                | X               |
|-------|---------------------|-----------------|
| 描仪上扫  | ◎ 通过测量进行标定          |                 |
| 描的图像, | 图像上的距离 11.8100 🔶 像素 |                 |
| 也可以输  | 实际距离 1.0000 👘 mm    |                 |
| 入已知分  | □放大镜                |                 |
| 辨率的方  | 则里                  |                 |
| 式来实现  | ● ● 扫描时自动标定         | ◎ 通过已知扫描分辨率进行标定 |
| 标定。   | □ 扫描图像纠正            | 已知分辨率 300 - DPI |
| 在设置   | 横向 1.000 🔶          |                 |
| 和标定好  | 纵向 1.000 🚔          | 确定              |

【矢量线编辑】 <sup>▶</sup>: 点取该图标后,可编辑拖拉任意条根的位置、长短、粗细。当某 条根被点击激活后,点下鼠标左键并拖动;滚动鼠标的滚轮,还可交互修正当前根的 粗细。修正完成,点鼠标右键后,选【完成编辑】。若编辑当前根时,发现激活了其它 根,则可点鼠标右键后,选【锁定】来限定仅编辑当前根。

【合并分叉】 ?: 点取图标 ? 后,再点 2 个分叉之间的连接,便可自动去掉 2 个分 叉、增加 1 个交叉,将这 2 个分叉合并起来。适用对象:修正因根系交叉而被误判为 2 个分叉的情况。

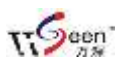

【删除连接】 (旧版为:剪分叉):点取图标 后,再点待删除的连接,便可自动 去掉1个分叉和1个根尖,或者去掉2个分叉。适用对象:删除自动根系分析尚残留 的伪分叉。操作:自动根系分析得到结果后,若存在多余的根分叉,点【删除连接】 按钮后,再点需要剪除的根分叉对象来修正。

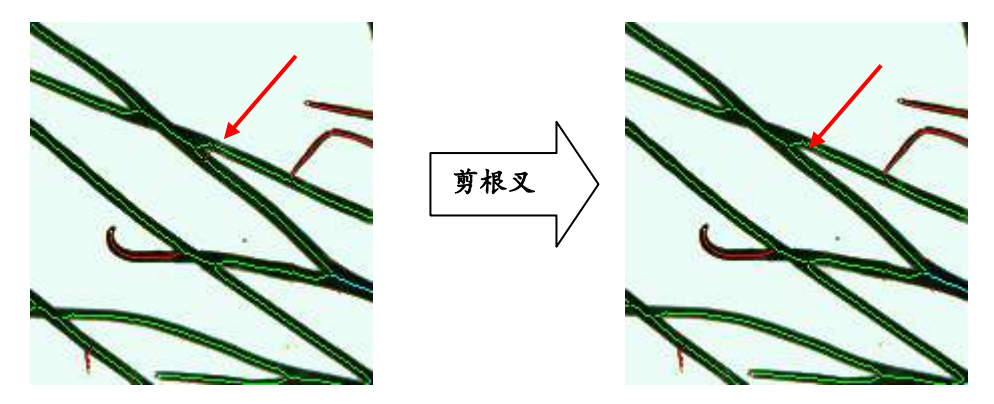

【合并2个根尖】 <>>> : 点取图标 <>>> 后,再分别点取要连接的2个根尖,便可自动将这 2个根尖合并掉,实现自动去掉2个根尖、增加该2个根尖之间的长度,并用该2个根 尖的平均直径作为该小段连接上的根系直径。适用对象:根系的根尖段被分割成几段 的情况。

【断开分叉】 <sup>22</sup>:点取图标 <sup>22</sup>后,再点待断开的根系分叉点,然后点对应的根系连接, 便可自动去掉1个分叉、增加1个根尖。适用对象:根尖碰上根系而被误认为"分叉"。 如果一条根尖刚好与另一条根搭上,将会被误判为一个分叉,这样统计结果将会多出 一个分叉数,而少一个根尖数,如下图。这时,可通过【断开分叉】来修正。操作: 先点击【断开分叉】 <sup>22</sup>按钮,然后依次点击要断开的分叉点和对应根。如下图所示, 断分叉后蓝色分叉点变为黄色根尖点,即:分叉变成了根尖。

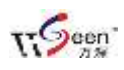

杭州万深检测科技有限公司(0571-81387570, 89714590), www.wseen.com

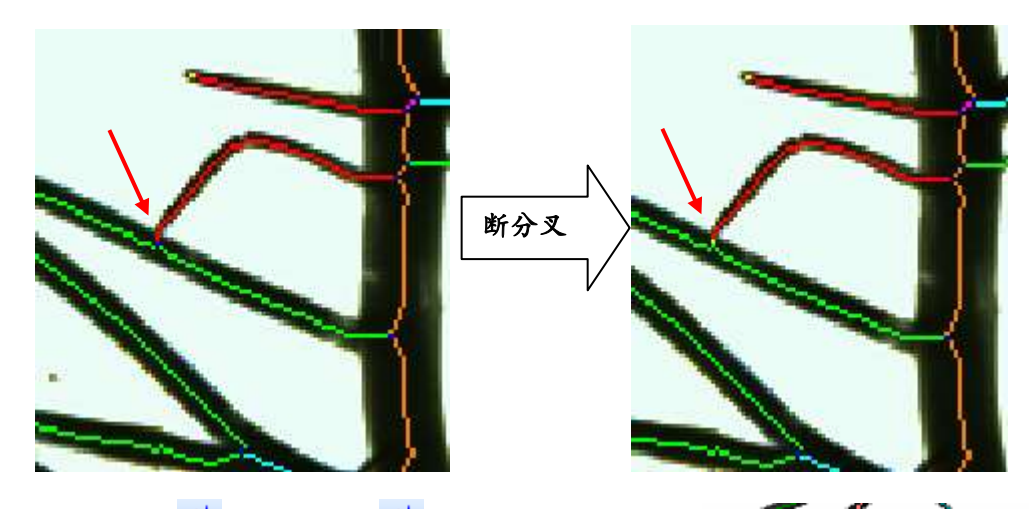

【连接2个分叉】 . 点取图标 . 后,再分别点取要 连接的2个分叉点,便可自动连接该2个分叉。并用该 2个根叉点的平均直径作为该小段连接上的根系直径。 适用对象:修正因3条根系交叉,2个分叉被合并为1 个交叉后,出现缺少分叉点连接线的情况。

【断开连接】 <: 点取图标 <>>> 后,再 点取需要打断的连接点,就能在分断 处,新产生2个根尖。

【根尖变分叉】 注: 点取该图标后, 先点中待修正的根尖,再点其相邻的根 中轴线,即会将该根尖连接到其相邻的 根上去,自动去掉1个根尖、增加1个 分叉。

| 編号<br>长度(cm)<br>投影面积(cm2)<br>表面积(cm2) | 109<br>0. 8000<br>0. 0321 |    |
|---------------------------------------|---------------------------|----|
| 长度(cm)<br>投影面积(cm2)<br>表面积(cm2)       | 0.8000<br>0.0321          | _  |
| 投影面积(cm2)<br>表面积(cm2)                 | 0.0321                    |    |
| 表面积(cm2)                              |                           |    |
|                                       | 0.1008                    |    |
| 体积(cm2)                               | 0.0010                    |    |
| 平均直径(mm)                              | 0.4010                    |    |
| 红色成分                                  | 23                        |    |
| 绿色成分                                  | 23 23                     |    |
| 蓝色成分                                  | 23                        |    |
|                                       |                           |    |
|                                       |                           |    |
|                                       |                           |    |
|                                       |                           | 保存 |
|                                       |                           |    |

查看连接"93"详细信息

移动图像 显示全图

实际大小

删除目标区 编辑目标区

目标区信息

【查看连接】 《: 点取图标《后,将鼠标移动到要查看的连接上,点右键,在显示的 弹出菜单上(右图所示)再第1条,这时将显示该段根系连接的全部分析结果信息(见 下图)。

【退一步/撤销回退】 2000: 左侧的图标按钮用于在出现错误操作时,做【退一步】 操作。右侧的按钮用于恢复【退一步】前的操作状态。最多可回退8步操作。

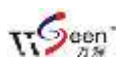

【移动】 [1]: 用于移动图像的显示位置。

【添加文字】 🗛

用于在根系图像上做标记符号,以便于筛选感兴趣【根系】。点取 🗛 图标后,自动

弹出如下对话框,让您输入任 意大小、字体、颜色等的标记 文字符号,点【确定】按钮后, 可移到根系图像上的任意位 置点击标记,直到双击鼠标左 键退出该操作。各编辑操作过 程中,如果出现误操作,可点 【撤销】按钮来回退操作。

| 楷体_[[B2312 | ▶ 12 | B | / u 📑 | 🔳 🖃   👪 🗸 ( |  |
|------------|------|---|-------|-------------|--|
| 04-31J     |      |   |       |             |  |
| 17 313     |      |   |       |             |  |
|            |      |   |       |             |  |
|            |      |   |       |             |  |
|            |      |   |       |             |  |
|            |      |   |       |             |  |
|            |      |   |       |             |  |
|            |      |   |       |             |  |

【暂存分析图】特性:点取 图标可以暂存尚未分析完成的矢量图,留待以后继续分析。下次要继续分析操作时,点取 图标可以打开原来暂存的矢量图,可接着继续分析;注意:打开继续分析的图像必须是以前暂存的对应图像,否则,会导致"张冠李 戴"的错误。

| 【分析       | 听结果】栏查看与                     | 进一步操作:      |     | 可动 | 态改分档                     |        |
|-----------|------------------------------|-------------|-----|----|--------------------------|--------|
| BOTE DE   |                              |             |     |    |                          | 4 X    |
| 世際        | (cm) 기丁品轻 0.5mm 町 1mm 之)相對於: | 成7月:16.5197 |     |    | 12 (12. 1 <b>18</b> (13) |        |
| 51.99     |                              |             |     |    | ton (an)                 | 69.804 |
| \$2523533 |                              |             |     |    | 投影面积(m2)                 | 2.7835 |
|           |                              |             |     |    | 表面积(m2)                  | 8.7048 |
|           |                              |             |     |    | 件积(es3)                  | 0.3423 |
|           | 洗显示举刑                        |             |     |    | 平均直径(mm)                 | 0.442  |
|           | ~ ~ ~ ~ J                    |             |     |    | 连接数                      | 191    |
|           |                              |             |     |    | 节点数                      | 155    |
|           |                              |             |     |    | 根尖(黄)数                   | 55     |
|           |                              |             |     |    | 分叉(盧)数                   | 67     |
| 直径(ma)    | 0.5                          | 1           | 1.5 | 2  | 交叉(粉)数                   | 31     |

上图右侧的为总体分析结果。可点选上图的左上角下拉框菜单,来查看根系的【长度、投影面积、表面积、体积、根尖到第 1 分叉长度】分析值。其中,投影面积(根据根长、根粗计算得出)、面积(图像二值化后得出)、表面积、体积为依据各根径截面积分计算出来的。实际面积为由根目标分割而算出的。点题可按需调节分档间隔和

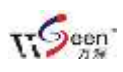

分档数量(其值均可调节)。若您想按自己的意愿来分档。可点选【自定义...】,在分 档自定义对话框中,最多可分15个分档,对最后不要分档的,只要将其数值置0即可。 点直方图上的某个柱条,可单独仅查看改直径段对应的全部根系位置(其它直径的标 记不显示)。点直方图线区上方的空白处,可以恢复全部标记显示。分档后的各统计参 数是对应动态改变的,不需要重新再做分析。

【分析结果输出】栏上的输出图标见下图:

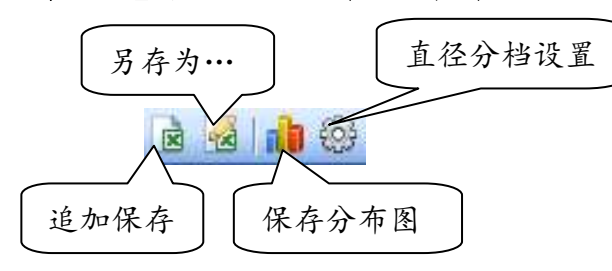

| 坐标轴设置 |         |
|-------|---------|
| ⊙ 等间距 |         |
| 分档数   | 5 🛟     |
| 毎档间隔  | 0. 50 🤤 |
| 🔘 自定义 |         |
| 💊 取消  | 🖌 确定    |

第1个结果输出表可选【另存为】,其它的分析结果只要 点取【追加保存】,便可保存到上述已另存的 EXCEL 表中 去。

符号说明:L:长度(cm) SA:表面积(cm2) PA:投影面积(cm2) V:体积(cm3) TN:根尖数 TI 图像名称 日期 长度(cm) 投影面积(表面积(cn体积(cm3)平均直径) 根系006.jpg 2010-5-17 21:14 165.957 33.5062 105.2627 13.9176 1.277

自动导出的直径分布直方图,参数有【根长、投影面积、表面积、体积、根尖数、根 尖到其分叉的长】,分布图的样式如下图所示(可随时按需改换分档格式):

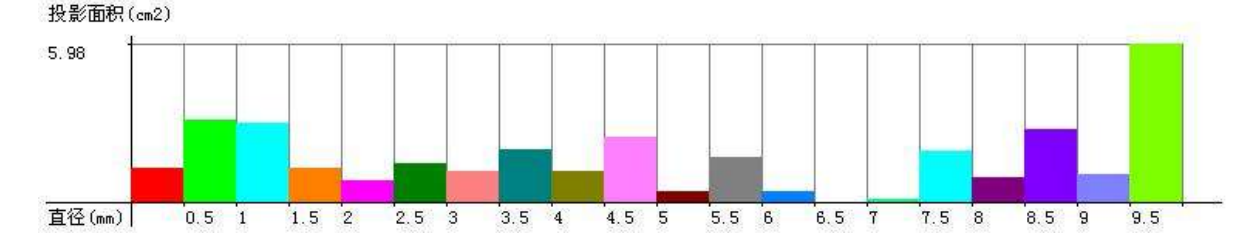

【病根分析】:可使用蓝色或红色扫描仪背景板附件(本系统提供各1件),压在根 系上,再盖上背盖后采用【反射稿】来扫描成像。用蓝或红色扫描仪背景板的目的是 最大程度地将根系目标与背景相分离,以方便您对于病变根系的分析。应该指出:根 系根尖部分的病变感染分析。一般是在体视显微镜下成像,再用我们系统的【颜色分 析】特性来分析的。

TT-Geen

二、【连接分析】简明操作指导

**特性:** 连接分析可以根系每段连接的所有参数(直径、长度、投影面积、表面积、体积), 包括根条之间的夹角。分析结果如下图:

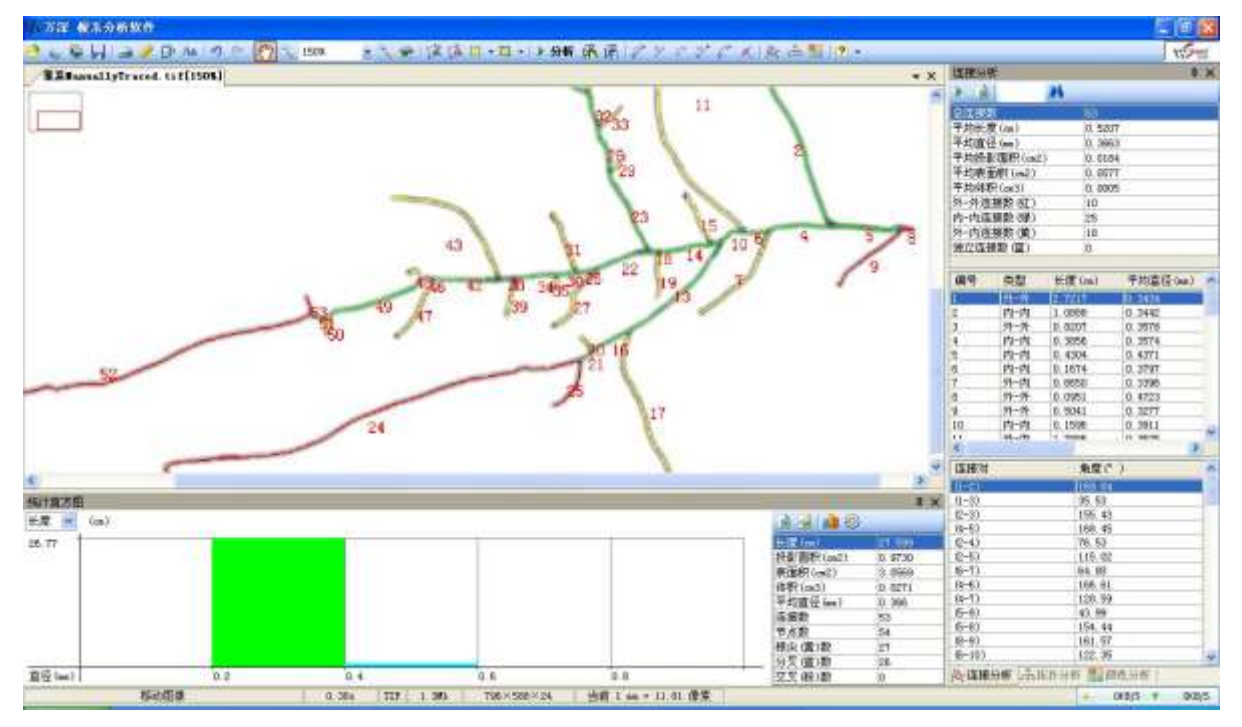

点取右上角处的 ▶ 图标,便能实现全自动分析,得出各根条之间的连接关系,以 及夹角。点取 ☑ 图标,可将各分析结果导出到 EXCEL 表去。共有4种大类的连接关系: 外—外连接(标记红色)、外—内连接(标记黄色)、内—内连接(标记绿色)、独立无

连接(标记蓝色)。每个连接关系的对应 长度、平均直径、投影面积、表面积、 体积参数,都出现在对应记录的序号后 面。在输入框 内输入标记序 号,再直接回车或者点其右侧的【查找】 按钮,即可显示该连接号所对应的各连 接,包括相互间夹角。

| 拓扑分析 |              |                |        |    |       |         |
|------|--------------|----------------|--------|----|-------|---------|
| ا 🖓  | 🖕 主根         | Į –            | 🗌 可累   | 加【 | à 🥼 🛛 |         |
| 连接数  | ( 主根<br>( 一级 | 侧根             | 数为 9   |    |       |         |
| 9.00 | 三级           | 侧根<br>侧根<br>侧根 |        |    |       |         |
| 层次   |              |                |        | '  |       |         |
| 层次   | 可见           | 颜色 (RG         | B)   连 | 接数 | 根尖数   | 长度(cm)  |
| 1    | <b>~</b>     | 255  0  0      | 9      |    | 1     | 2. 4545 |
| 2    | <b>~</b>     | 0  255  0      | 4      |    | 4     | 2.2939  |

三、 【拓扑分析】简明操作指导

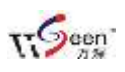

特性: 拓扑分析可以将每段根的拓扑连接,以及对应参数分析出来(根尖数、长度、投影面积、表面积、体积),包括上级根对应有下级根的连接数。其操作菜单如右图所示。点 按钮,再点主根最上级的端点进行常规意义上的拓扑分析。其分析结果举例如下图(自顶而下地将所有根系链接,均自动分析标记出来,包括其对应的连接数、根尖数、长度、平均直径、投影面积、表面积、体积):

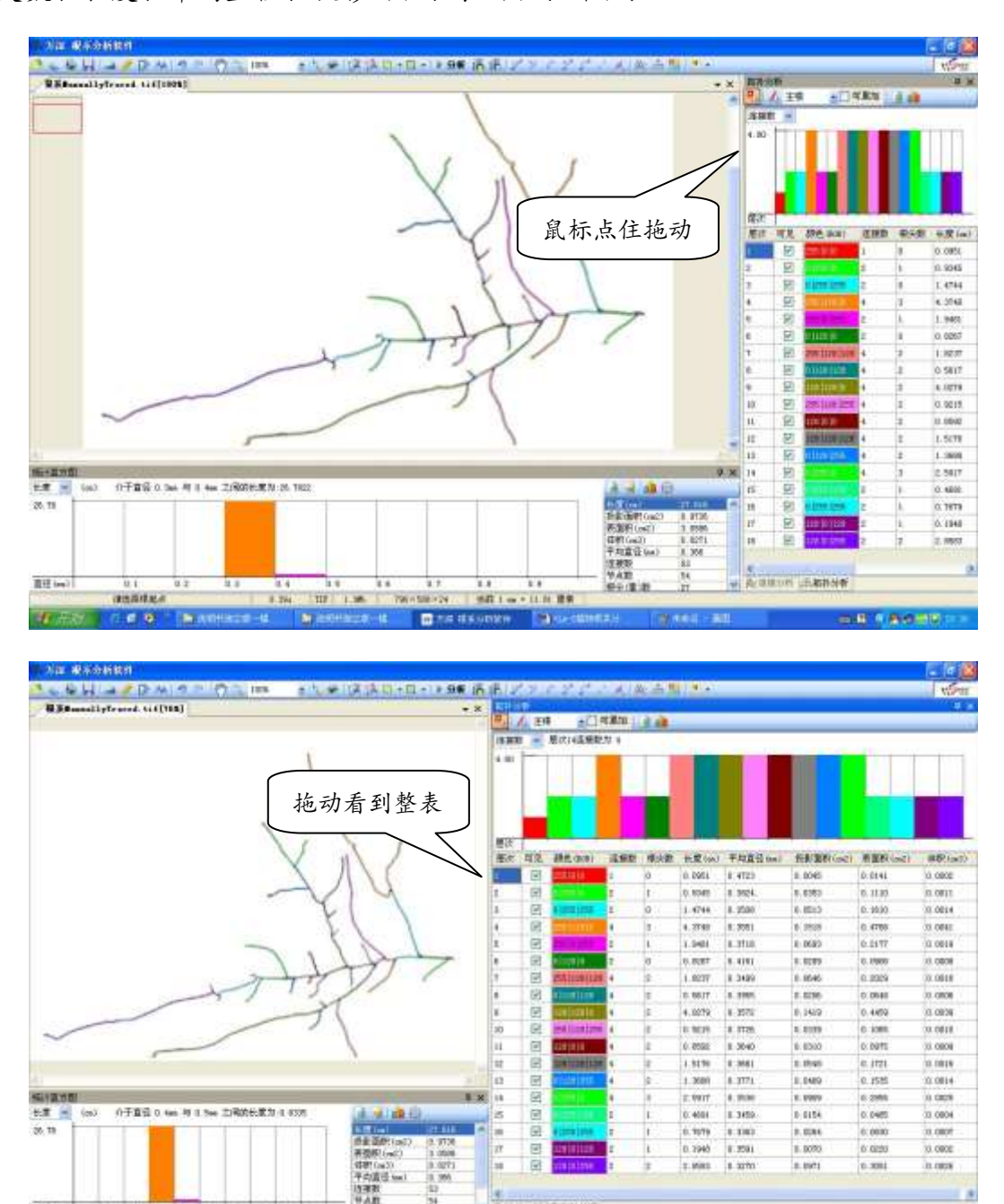

点 💪 按钮, 再点主根的起点和尾点, 则按主根进行拓扑分析。如果一下不能取到

AT 1 40 7 11.01

2181

pin the st.

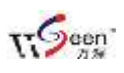

主根的起点和尾点,则请点取 ☑ □ 黑加 选项,使您能引导主根的自动分析。请注意: 主根的自动分析是按最短路径进行的,如果存在误导路径,请在点取引导夹点时,增 加路径引导点的点取。完成头尾端点选取之后双击鼠标左键,或点鼠标右键后再点【确 定】。所有与主根相连的均为一级侧根。然后,按顺序继续点选各一级侧根的起点和尾 点,直到所有的一级侧根均被分析标记完毕后,再将上述操作方法类推到三级、四级、 五级侧根的精确分析上去(本根系系统最多可精确分析到五级侧根)。其分析结果举例 如下图,可以看出:其分析结果100%正确,可以自动算出主根与各1级侧根的夹角。

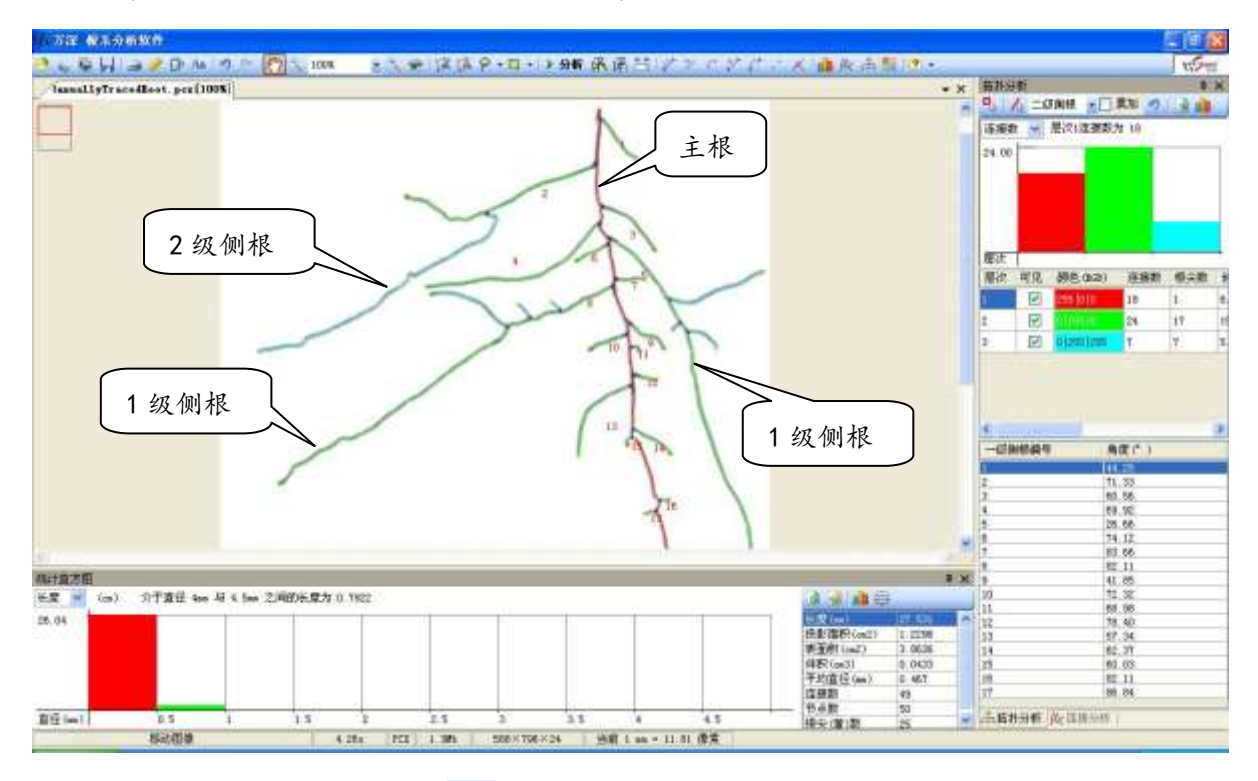

点按【拓扑分析】选项卡上的 区图标,可以将各分析结果到出到 EXCEL 表去,导出后的数据格式举例如下:

层次可见 颜色(RGB)连接数 根尖数 长度(cm) 平均直径(投影面积(表面积(cn体积(cm3))1 TRUE 255|0|0181 6.5021080.4106520.2423630.7614040.0071772 TRUE 0|255|02617 16.507180.3576680.579391.8202070.0159953 TRUE 0|255|255994.3757450.3439290.1530410.4807910.004209

点按【拓扑分析】选项卡上的 **1** 图标,可以 将分析出的结果分布图保存到硬盘上去,导出 后的结果分布图像举例,如上图。其它的示例

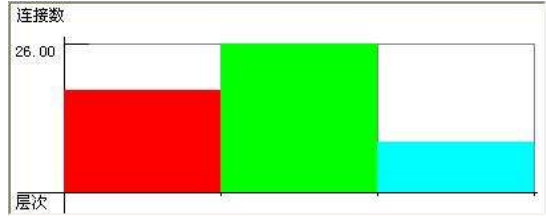

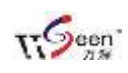

见下图:

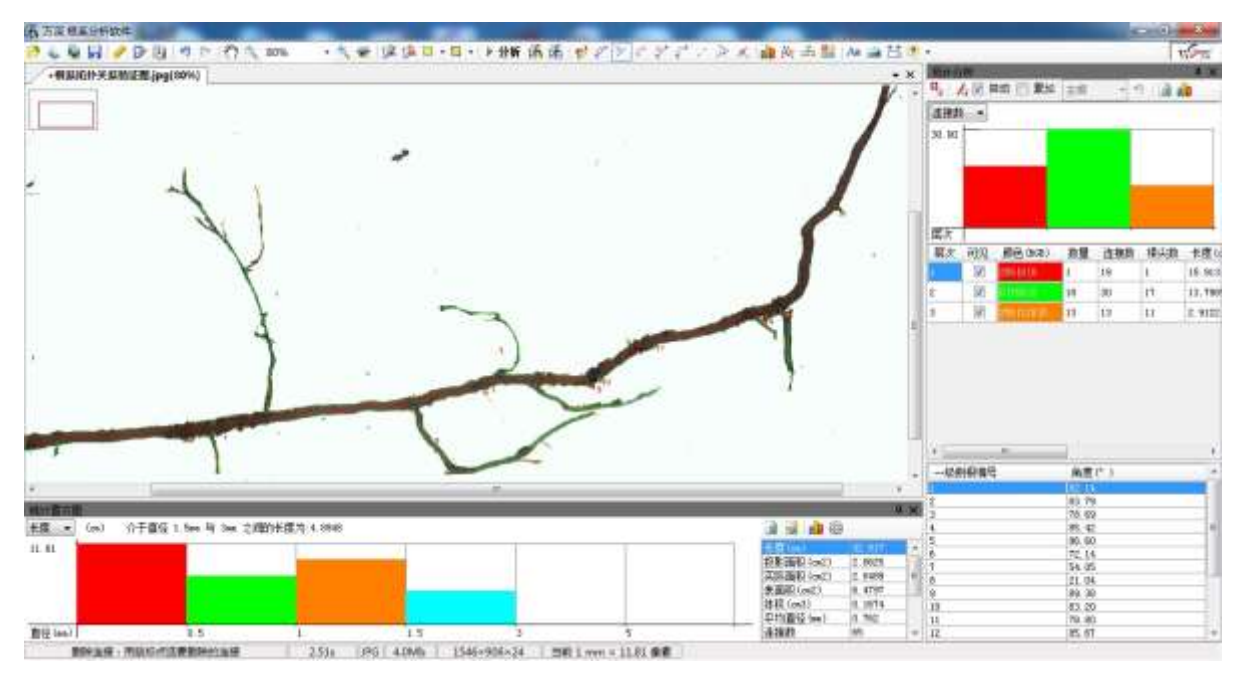

四、【颜色分析】简明操作指导

特性: 颜色分析可以按每段根的颜色来分别分析计算其对应的参数(连接数、根尖数、长度、平均直径、投影面积、表面积、体积)。

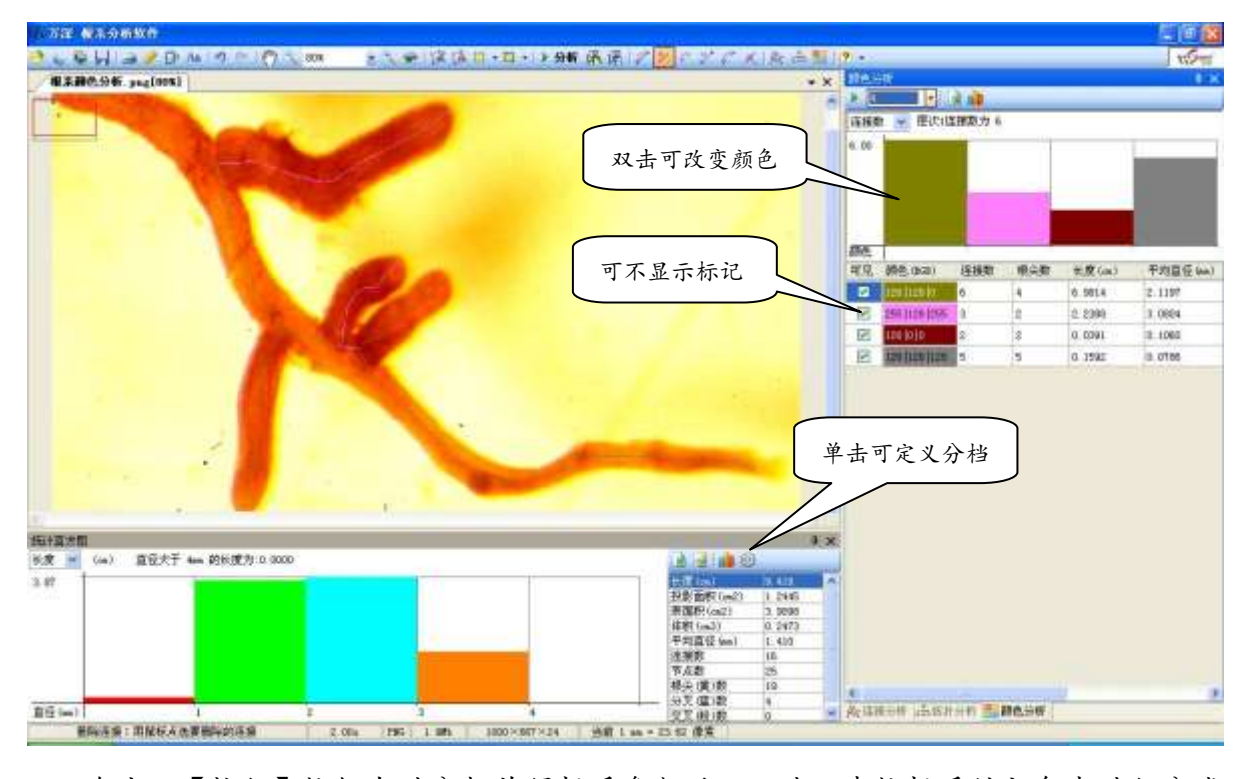

在点取【执行】按钮自动分析获得根系参数后,可进一步按根系的颜色来进行分类

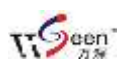

颜色分析

💵 🖻 🏚: 选取了4类来进行根系的颜色分析。如果想查看其

| 颜色分          | 析               |       |     |         | ų×       |
|--------------|-----------------|-------|-----|---------|----------|
| ▶ 4          | -   [           | à 🥼 👘 |     |         |          |
| 根尖数          | 2 🔽 层次1根        | 尖数为 4 |     |         |          |
| 连接数<br>  根尖数 |                 |       |     |         |          |
| 长度           | (谷              |       |     |         |          |
| 投影面          | 1祝<br>?         |       |     |         |          |
| 体积           |                 |       |     |         |          |
|              |                 |       |     |         |          |
| 颜色           |                 |       |     | •       |          |
| 可见           | 颜色(RGB)         | 连接数   | 根尖数 | 长度(cm)  | 平均直径(mm) |
| <b>V</b>     | 128   128   0   | 6     | 4   | 6.9814  | 2.1197   |
|              | 255   128   255 | 3     | 2   | 2.2388  | 3.0804   |
| <b>v</b>     | 128  0  0       | 2     | 2   | 0.0391  | 0.1060   |
| <b>V</b>     | 128   128   128 | 5     | 5   | 0. 1592 | 0.0786   |

图像,以便于交流表达。点【分析】按钮后,自动分析及交互修正后的结果,如下图:

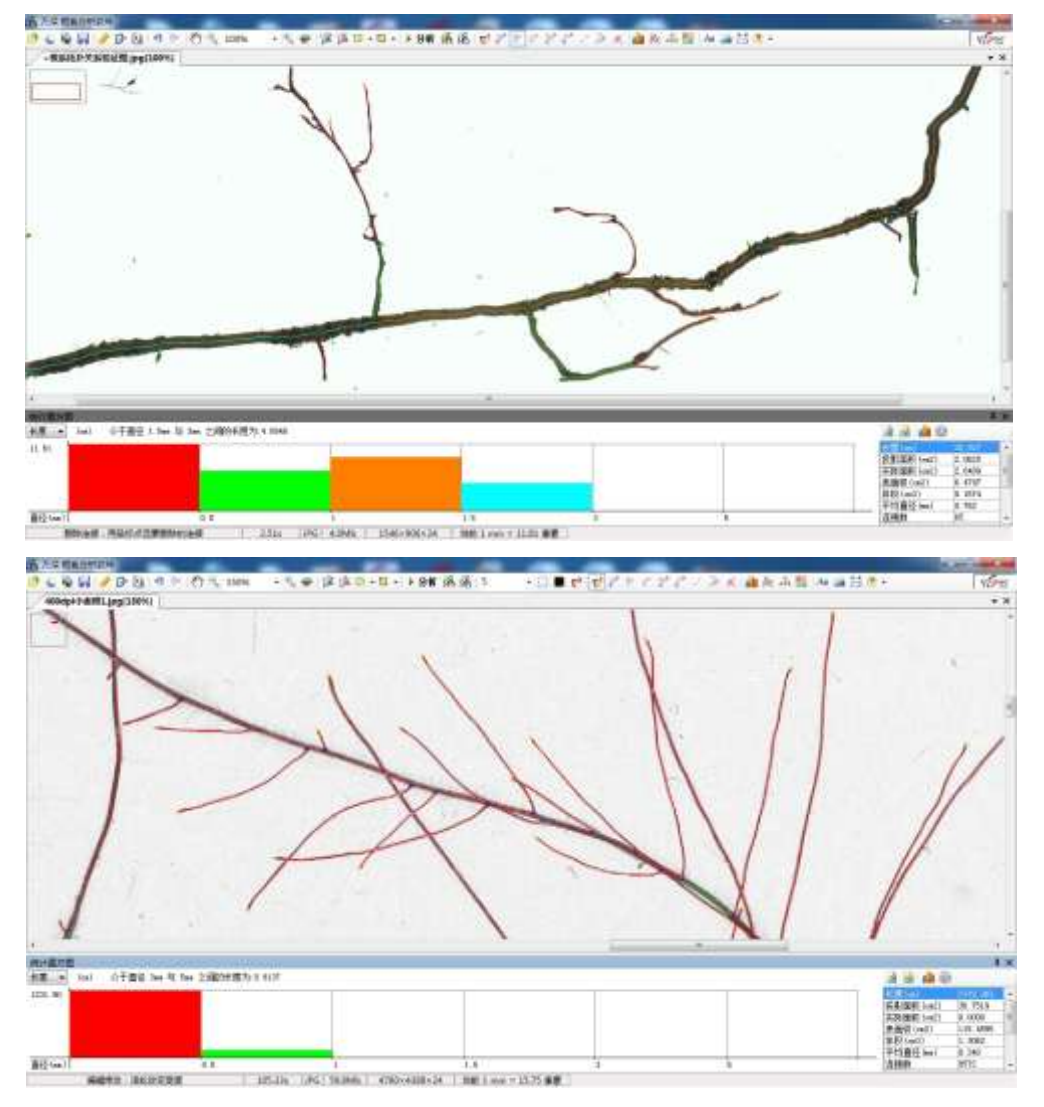

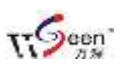

## 五、 【原位根系交互分析】简明操作指导

原位根系图像多数情况下,是泥土背景与根系目标难以自动被分割的。LA-S 根系 分析增强版,在顶部图标菜单上会多 反应 图标按钮,可交互分析这些 极端困难的原位根系图像,主要分析结果是:根系的长度、粗细、根尖数、分叉数等。

打开带分析根系图像后,首先,在【标定】栏上选定原位根系图像扫描下来的分辨率,如:200dpi,点【确定】后就建立了该图像像素与其具体尺寸的客观对应关系, 这一步正确标定进行有效测量分析的前提。

如果待分析的图像上,泥土颜色比根的颜色更深黑,需先点按1次 图标来自动 增强该图像的根系部分;反之,则点按1次 图标。这步操作的目的是使鼠标拖动的 分析引导线能被自动吸附到对应的根上,以便进行有效分析。这2个增强按钮的左侧 数值是根系自动增强的设置参数,通过点取倒三角来选测量也可获得增强的设置参数。

软件顶部的 聲 图标按钮是进行原位根系图像分析的主要按钮。点取该按钮后,点 在某条根的起始点,按住鼠标左键,缓慢拖动鼠标到其终点后抬起鼠标左键,便自动 测量获得了这条根的长度、粗细。鼠标拖动过程中,分析引导线会被自动吸附到目标 根上,并有效分析其长度、粗细。

点顶部的 № 图标按钮后,再点取要修正的任何已分析根,可对根系进行多项编辑 修正。其功能包括:点取"+"控制点来拖动根分析线的位置,用鼠标滚轮上下滚动、 用其半透明显示线来对照修正根系的粗细等。分析线被激活后,点鼠标右键可选在分 析线上的适当位置,增加或删除对应样条线的控制点,也可选抽除控制点数来获得更 平滑的分析线;或者在多根重叠难以区分情况下,点鼠标右键后,选用【锁定当前根】 方式来独立修正对应的目标根。

顶部的 不图标按钮,可用于将根尖连到相关的根上,使其变成分叉。先点 不,再点在要连的根尖,然后点应该连到的位置,便能自动实现链接变换。此修正可获得更为精准的根尖数、分叉数分析结果,根的长度也得到适当修正。其它编辑特性与标

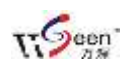

准版类似。

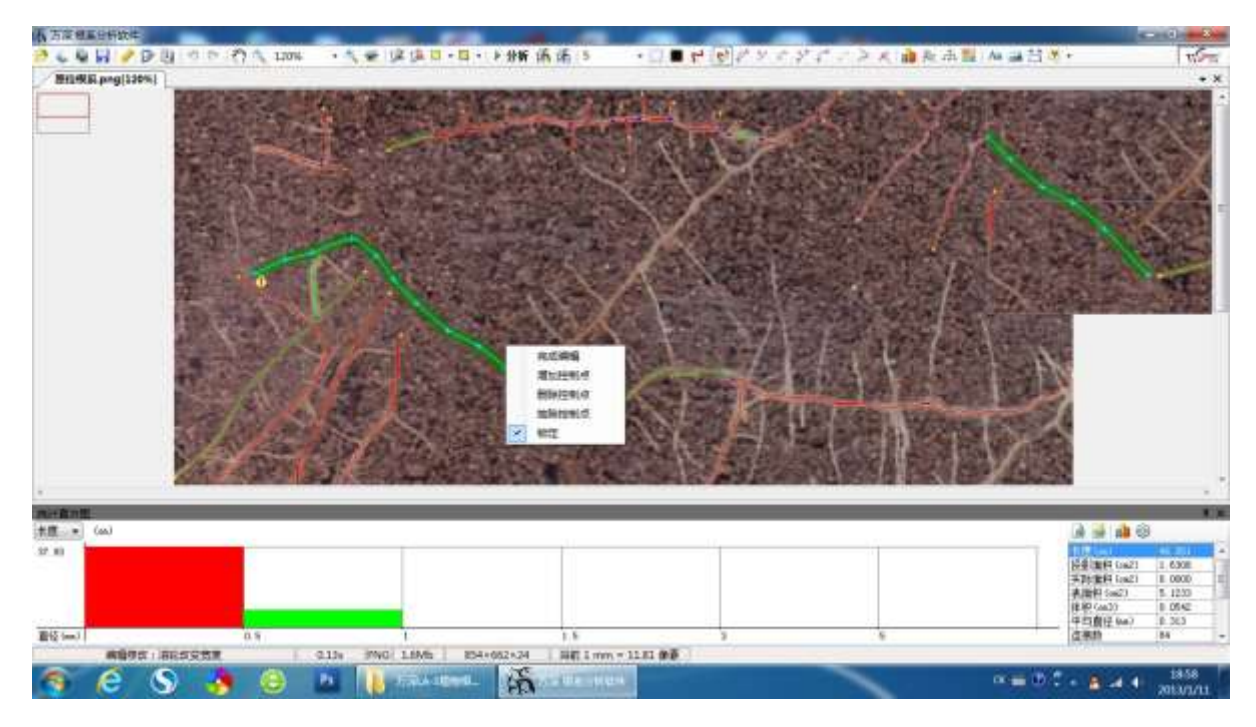

根系分析增强版对原位根系图像的交互引导分析结果,举例如下图:

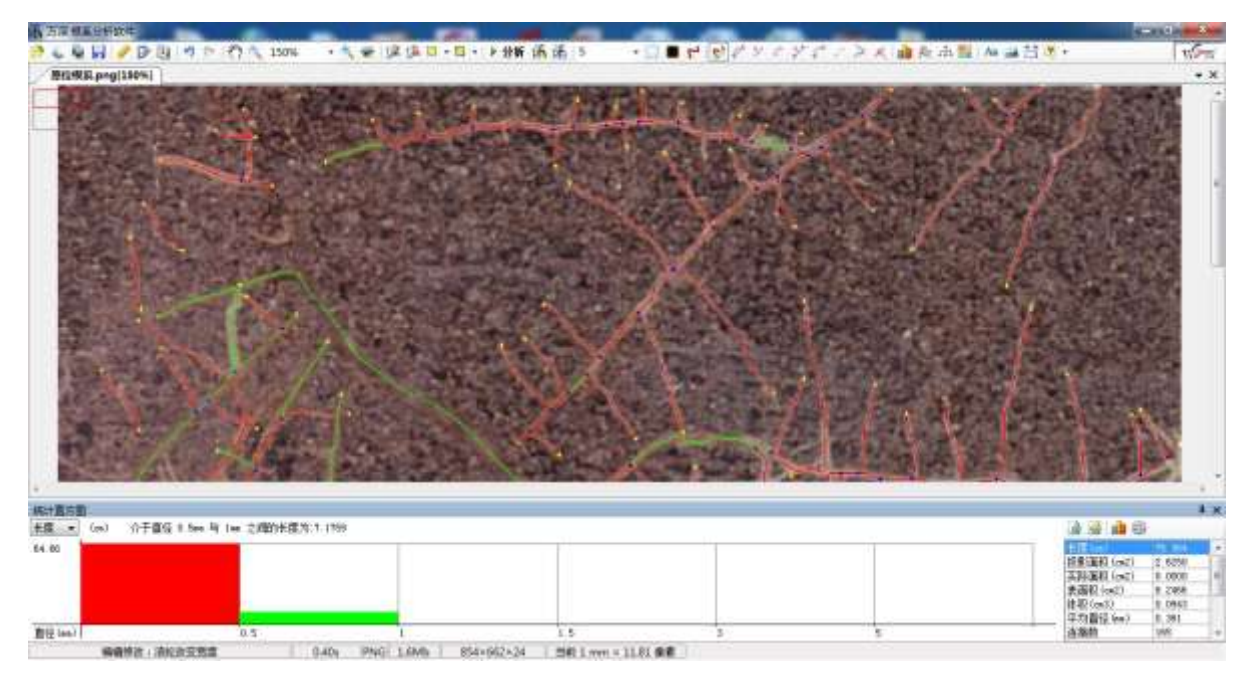

虽然,这项原位根系分析技术已达到当前国际顶尖的分析水平,因原位根系图像中 根系目标的复杂性,大多数情况下难以被自动分割, 分析 済 済 手工测量 ▼ □ ■ ♥ 故只能靠鼠标交互引导技术来获得有效分析数据。

在鼠标做交互拖动分析前,应测量获得图面上1 个最粗根径参数或点【根径参照】显示来直接输入

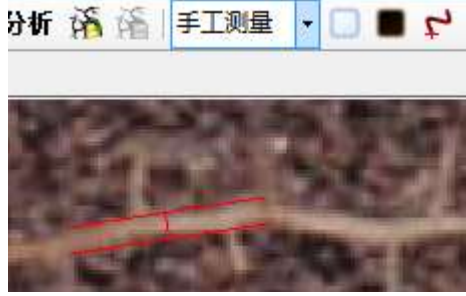

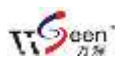

对应数值,其便于分析系统能自动准确识别各段根系的粗细。

六、 原位根系的 2D 自动拼图:

因原位根系图像每次扫描的视野大小有限,为追踪获得目标根的生长情况,有时需要显示其完整的图像。此特性可用来自动完成多张原位根系图像 2D 无缝拼接。

自动拼接需大量相关关系证据支持,故每张待拼接图之间得有 1/4 左右的重叠区, 无重叠区或重叠区过小,自然会导致拼接失败。此特性需有 Windows 7 软件环境支持。

点顶部的 ▲ 图标按钮后,会自动弹出【图像合成工具】子系统(也可以单独运行 ICT 目录下的 ICT. exe 文件来操作)。在该子系统中点【打开文件】对话框,选取导入 所有待拼接图像。在导入的根系图像都出现在显示区右侧后,点其顶部的【拼接 ▲ 】 图标按钮,系统便会自动实现对其 2D 无缝拼接,并将自动拼接结果图显示出来,最后 点【保存】将拼接后的图像保存输出,以便做进一步分析。

七、 万深 LA-S 根系分析的显著优点:

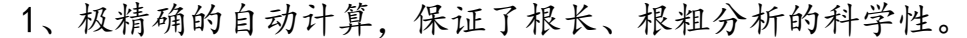

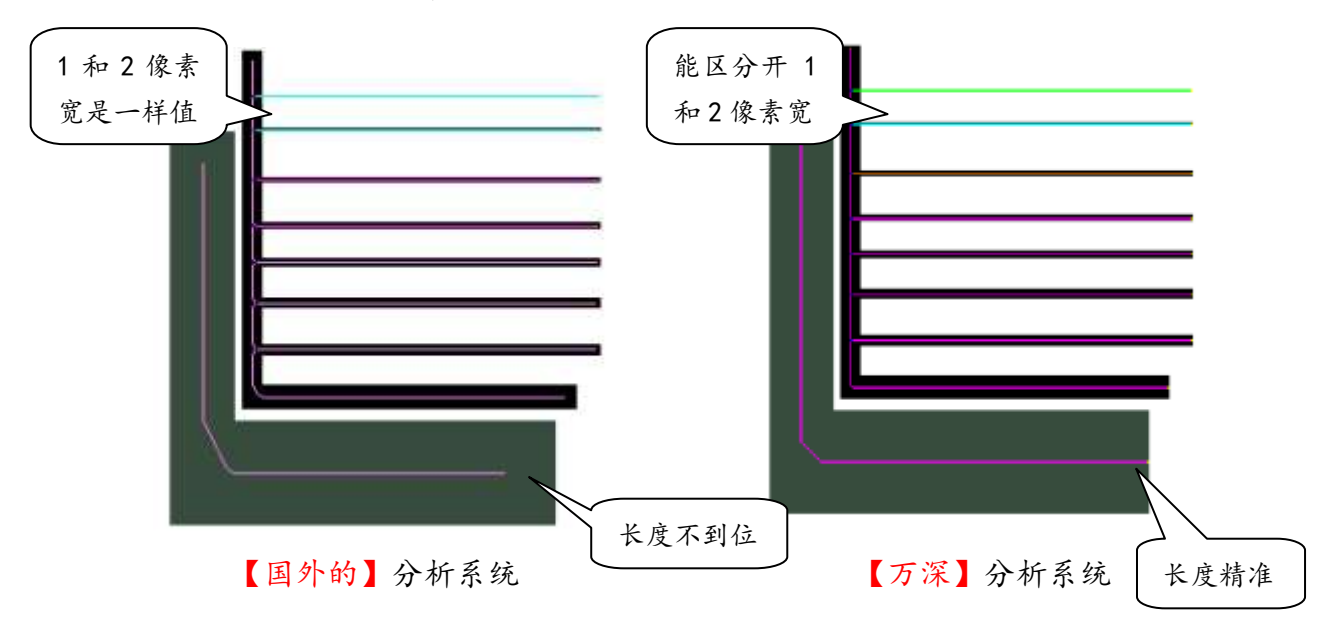

2、极精准的修正,保证了根系分析的客观正确性。其它修正手段已前述。

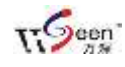

杭州万深检测科技有限公司(0571-81387570, 89714590), www.wseen.com

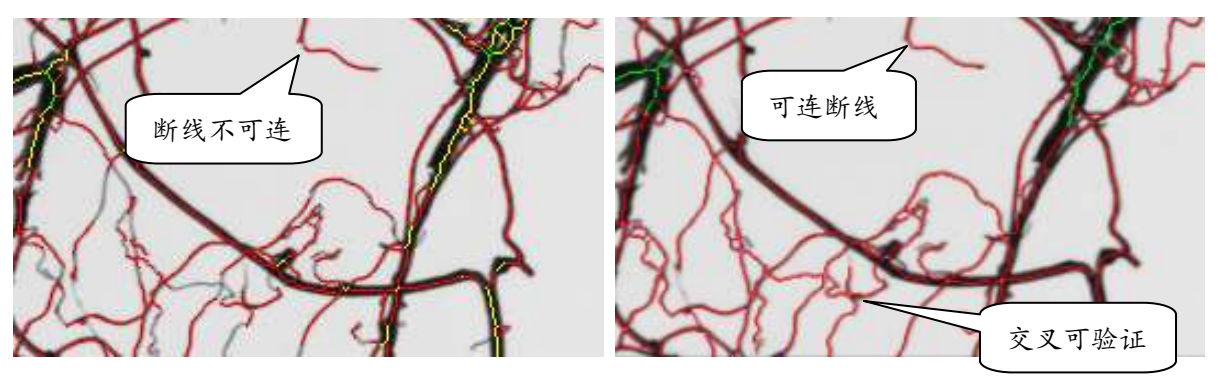

【国外的】分析系统

【万深】分析系统

3、精准地按主根、侧根进行连接分析,最多可精准分析5级侧根的所有相
 关参数。具体见【拓扑分析】的说明内容。

4、可同时间自动地分析多达10种的根系颜色关系及其对应的参数。具体
 见【颜色分析】的说明内容。

5、全自动【批量分析+事后修正】特性。只要将所有根系以相同分辨率(如: 300dpi) 扫描成像后放在同一个目录,就可实现全自动地批量分析,若想 对分析结果做修正,通过打开对应的图像及其矢量图,就可在图上任意编 辑,获得100%正确的结果。

棉纤维粗细、长度分析 (需特殊定货背景板):

本根系分析系统能够对高分辨率扫描成像的棉纤维进行粗细、长度分析。 具体操作如下:

1、用镊子细心的将棉纤维一条一条地横向铺放在扫描仪的玻璃台板上,尽量避免 重叠交叉。

2、用透明玻璃板压在这些棉纤维上,将其压平。在被测区外围放上垫高块,再放 上黑色玻璃板(如果不放,也可将扫描仪背盖完全打开),在比较暗的环境下,用【反 射稿】扫描成像。

3、因为原棉纤维非常细,扫描所用的分辨率应在 600dpi 以上,并通过【总览】后选取棉纤维所在的局部区域进行扫描成像。在点【分析】后,可以设置分析的直径分档间隔,比如: 0.02mm 为1 个分档。

4、整体分析的结果,比较有代表性。若为了精确获得每根原棉的长度、粗细,也

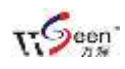

可用框选的方式来选定被分析目标。

对纤维长度的验证性分析结果,见下图:

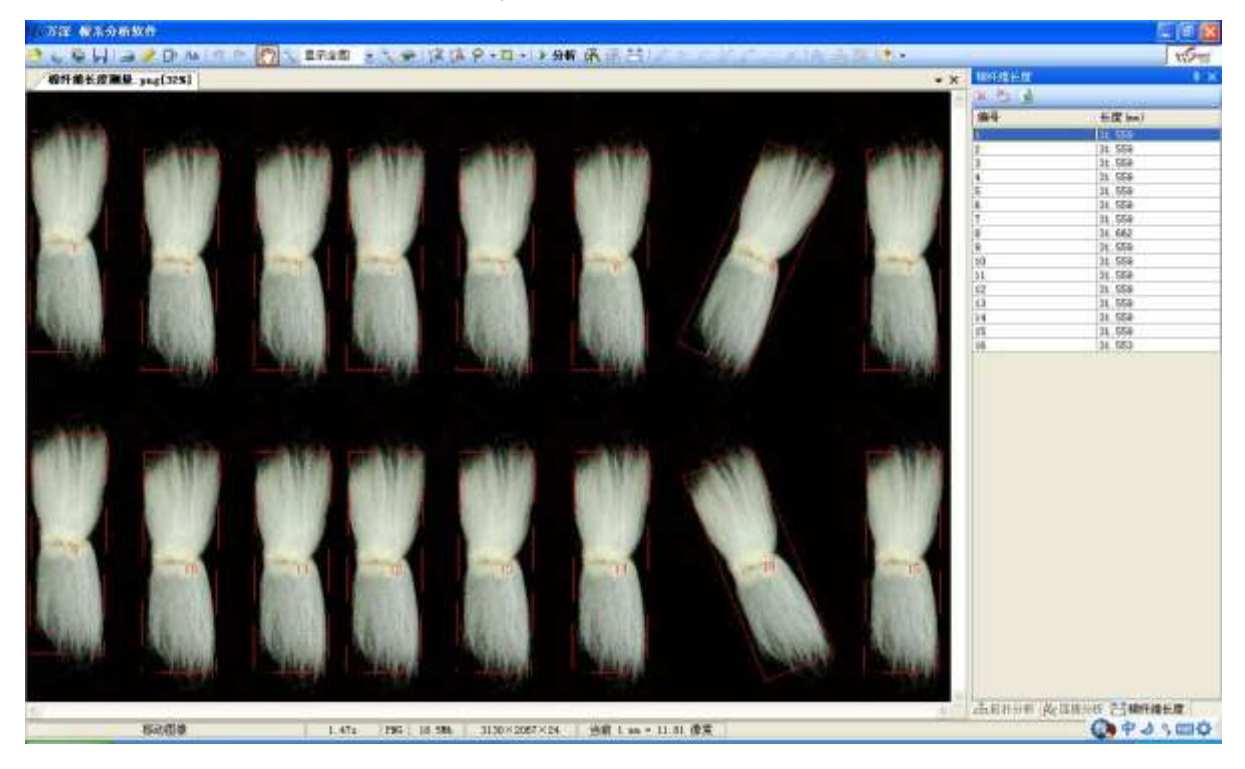

#### FAQ 博士答疑:

1、请问分析根系都用什么根系生长模型?是否有模型可对其生长进行拟合?

答:一般国内都按主根—侧根关系来分析的。LA—S系统可细化分析到5级侧根,其 测到的是客观存在的事实,包括其分叉、连接之间的关系(拓扑关系分析)。因此,为 获得根系生长模型,需要被测的根系目标是完整根系,否则,仅是对应分立根块之间 的关系。

2、根系分析的一般步骤是怎样的?

答: 根系分析的一般步骤:

第1、尽量将待分析的根梳理开来,不要并在一起。

第2、一般用300dpi、正片扫描根系。调节扫描目标区大小,确保其包含全部待分析根系。

第3、点【分析】图标来全自动获得结果,核对各标记点,选对应编辑来修正,直至100%标记正确(若工作没做完,而需要离开,可点【暂存】,以便今后【打开暂存图】继续修正编辑)。

第4、因便于扫描,根系可能被剪开,故最后修正时,应对应每分块根减1个根尖、加1 个分叉。

第5、若需要按颜色分析病根,则改为彩色、300dpi、反射稿扫描成像根系。扫描前, 应在根盘上放置蓝色或红色扫描仪背景板,或者将扫描仪背盖完全打开后在暗环境下 直接扫描成像。

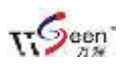

如果分析非常小的幼根,可以框选取小目标区后以600~1200 dpi 扫描成像。

#### 3、根系成像需要注意哪些问题?

答:无论扫描什么根系,首先需要以.png 格式来保存好原始图像,以便于日后复合数 据的正确性。对幼根,需要在根盘中注水来将其舒展开来,水的高度要浸没根系,以 免出现水线,最后的注水与抽水可用针筒来做,注意: 扫描仪玻璃上及根盘外表面不 能有水,以免出现模糊图像。根系过大,需要将其剪成 n 份来分别扫描成像(以尽可 能避免重叠交叉为原则),最后将 EXCEL 表中的分析结果数据求和,即可。对于土培的 根系,在清理时,可将其放在大烧杯的水中,用毛笔慢慢蹭掉土粒和杂质。断根现象 非常明显的话,其实仅影响到少 n 个分叉、多 n 个根尖,可由事后复合来修正其数据。

4、要相对根系生长的状况进行模拟,有何办法?

答:用LA-S系统,您可通过图面标记核对自动分析的正确性,并可对所有错误分析点 做完美的修正。为真实还原各被测根系段所形成的整体关系,得先记录下各独立根系 交割点的关系,这个是计算机没法自动知道的。这提醒了我们一个全新思路:将已被 剪开的根系再依据拓扑关系,半自动交互式地完整拼合回去(由其剪开点吸附到被剪 开的那点去,再手动调节其摆放角,即完成1个段的拼接)。不过,这还得花点投入去 研发实现。

关于扫描仪、软件运行环境的安装,具体见\[1]软件环境驱动\目录下的说明。操 作示范见相关教学视频。网上的实战分析教学视频,可点击超链接来接下载。

# 八、 自主【在线升级】特性:

为方便用户同步享用【万深】系统特性进一步提升所带来的好处和便利。【万深】 系统内含了自主【在线升级】特性。点击【产品升级】按钮,便出现如下提示框。您 先点【网络设置】按钮来检测您是否已连上网了。

若您不能确定,可选择网络设置:可选【使用 IE 连接设置】,再点【测试连接】:

| 设置<br>(代理设置                           |
|---------------------------------------|
| 代理设置                                  |
| CI ONT OTH                            |
|                                       |
|                                       |
|                                       |
| · · · · · · · · · · · · · · · · · · · |
|                                       |

然后,点【检测更新】。若系统检测到新版本,可点【下载安装】。

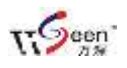

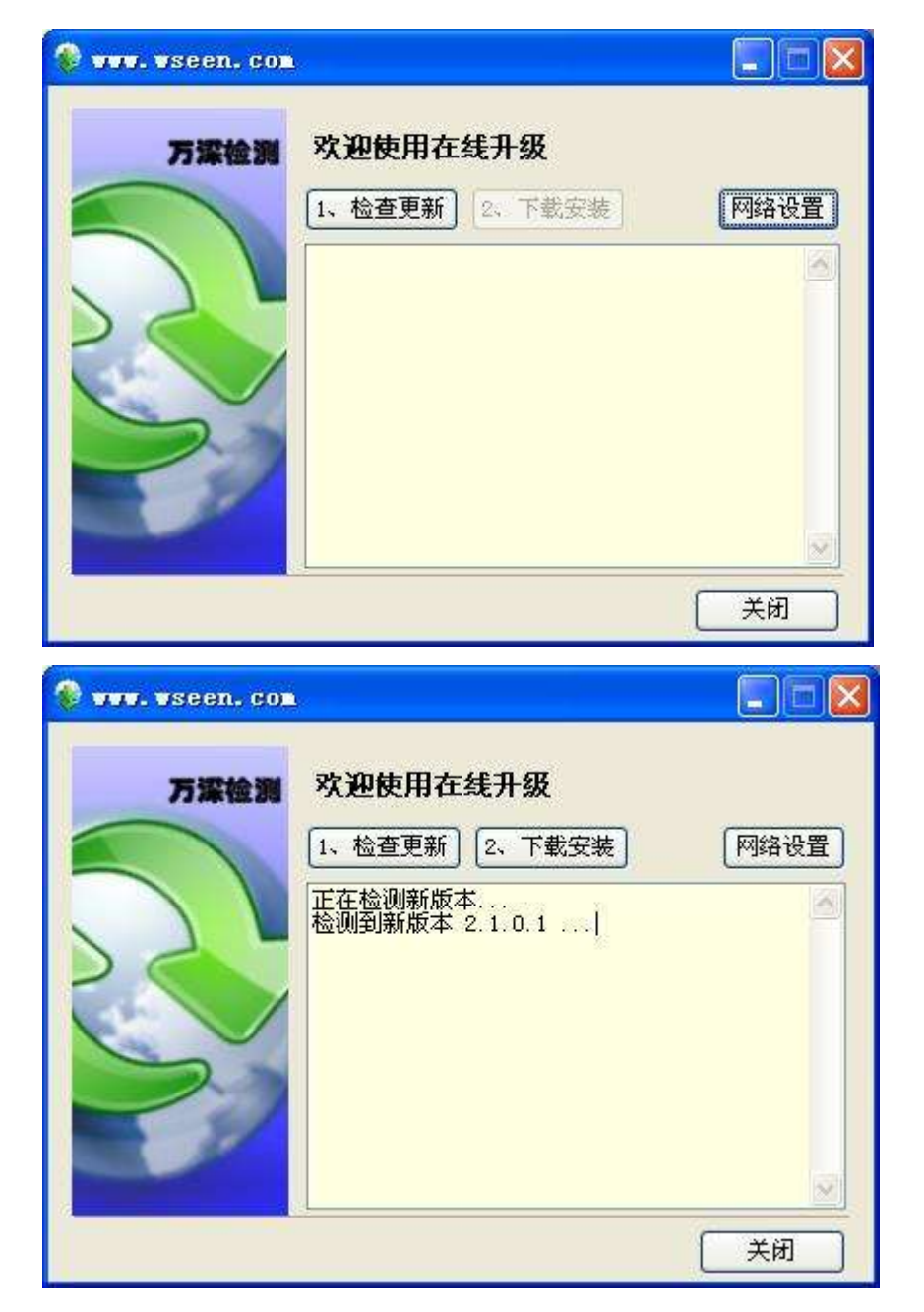

完成后,便能自动升级到最新版本:

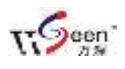

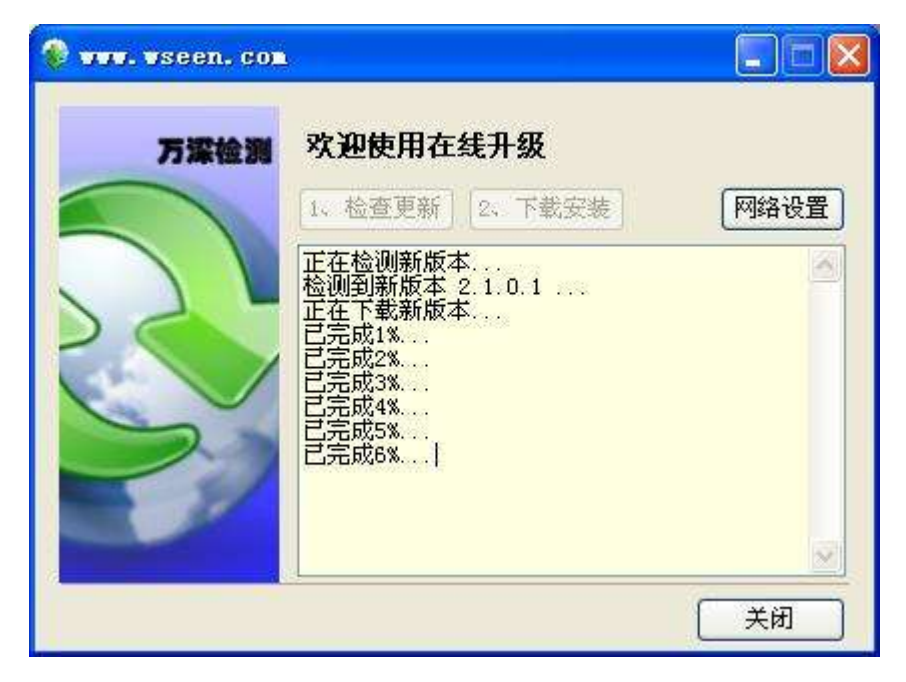

最后,点【自动重启】即可完成全部升级服务。

# 扫描仪设置要点:

最新选配的扫描仪, 若为中晶 ScanMaker i800 plus, 用该款必须在扫描 仪上放置标尺后,才能进行扫描,否则 强制扫描的话,扫描系统会报错。扫描

仪标尺上的箭头指向玻璃台板的中部,靠顶部边放置。该款的操作界面设置与原来的

选择来源

i800 有很多不同。如: 扫描设备来源应选 Microtek ScanWizard EZ 2.3】, 见上图。

正片扫描时,在扫 描仪台板上应按上图, 靠顶部放上标尺(尺中 的空是为了校正扫描头 用的,不能放反了),该 标尺的另一个作用,是

来源: EPSON Perfection V200 3.10 (32-3 EPSON Perfection V33/V330 3.90 Microtek ScanWizard 5 6.60 (32-ScanWizard EZ 2 Microtek (32-WIA-4800 VLed 1.0 (32-32) WIA-USB2.0 UVC 2M WebCam 1.0 (3: 选定 取消

×

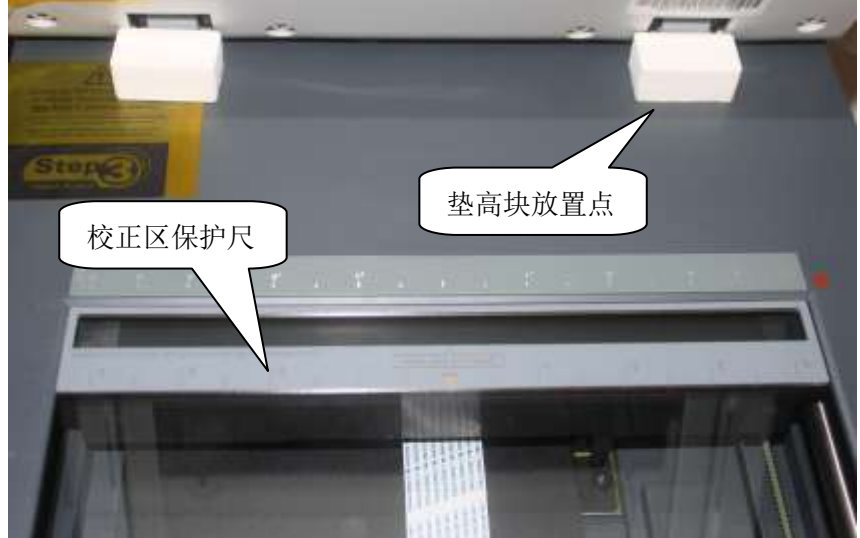

避免用户将物品放到该校正区。

点【选定】进入扫描操作界面后(见下图),先选介质为【正片】(这是最常用的 扫描模式),通过点【总览】预扫描来查看标尺最下沿所在位置,将扫描目标区的上边

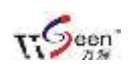

线移动到该标尺最下沿以下一点的位置。

| A 147                                               | Chicago Scottored St 5288 - 95                                                                                                    | a i 1 🛛  |                      |
|-----------------------------------------------------|----------------------------------------------------------------------------------------------------|----------|----------------------|
| 13勝位条                                               |                                                                                                    | NA 89 43 | 177<br>18<br>18      |
|                                                     |                                                                                                    |          |                      |
| 単位方式者<br>色用曲柄 <u>王</u> • 田田<br>形成/別以友 <u>王</u> • 田田 | and the second second se                                                                                                    |          | 18,012) 高級数 46,281 1 |
| ●彩岩王 → ●<br>出版 <u>元 →</u> ●<br>生日 <u></u>           | and a set of the set of the set o |          |                      |
|                                                     |                                                                                                    |          |                      |
| Act 270                                             | The second second secon |          |                      |
| 2(2 m) 0.5 1 1.5<br>77/04/16                        |                                                                                                    |          | zalow (              |

这时,就能点【扫描】按钮来扫描图像了。如果能进行反射稿扫描、不能正片扫描, 则很可能是背盖与下部扫描仪的联接线松脱了,请核对并重新插上。

|    | 万深 根系分析软件          |              |        |            |          |      |
|----|--------------------|--------------|--------|------------|----------|------|
| 19 | る限制 ヨノア            | BAI 9 CH     | 1 1 13 | - 0        | ●   家 南日 |      |
|    |                    |              |        |            |          |      |
|    |                    |              |        |            |          |      |
|    |                    |              |        |            |          | 随后出现 |
|    |                    |              |        |            | ,        |      |
| H  | Microtek ScanVizar | d EZ 氇 🔀     |        |            |          |      |
| 6  | 💦 Code: -3, 扫描仪词   | <b>即件出错。</b> |        |            |          |      |
|    | -                  |              |        |            |          |      |
|    | 确定                 |              | 10 -   | 1 1-27 1 0 |          |      |
|    |                    |              | ~ 従不,  | 如何胜决!      |          |      |

# 问:我做根系扫描,一点【扫描】就变灰掉了

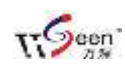

答: 1、检查扫描保护标尺的位置是否正确,需按下图靠顶部边,放好:

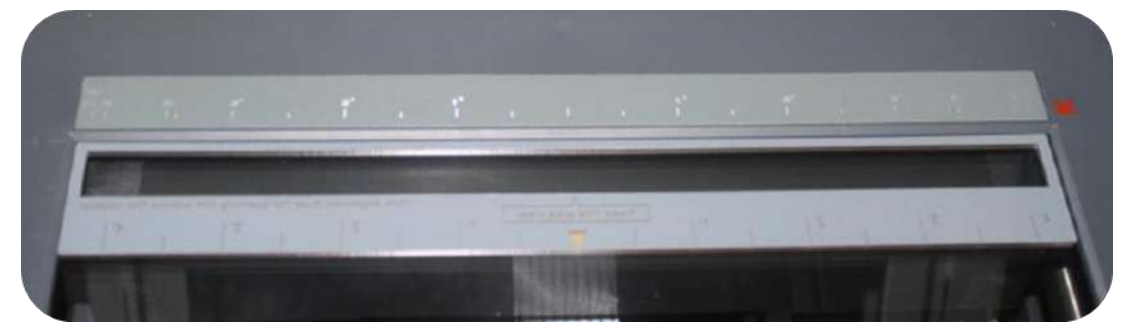

2、扫描仪背盖上的黑色盖板是否没取下? 需取下该黑色盖板。

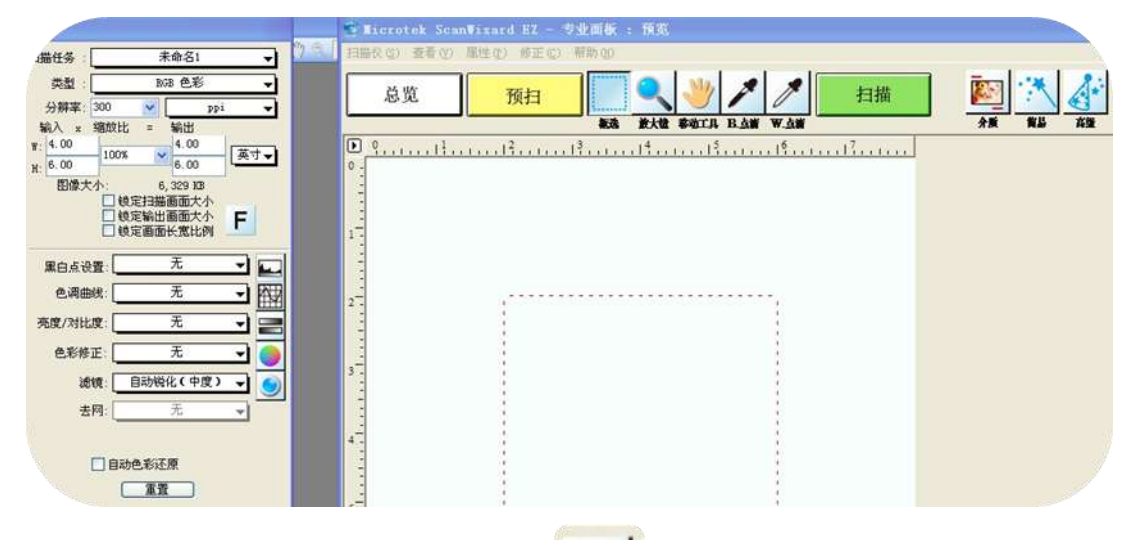

10

对照看一下【手册】第22页, 点介质 透【正片】来扫描, 选【彩色】

| with: |     |   |      |        |
|-------|-----|---|------|--------|
| 扫描任务: |     |   |      | ,<br>, |
| 类型 :  |     |   |      |        |
| 公群军   | 300 | ~ | ppi  | *      |
| 输入 =  | 编放比 | 3 | With |        |

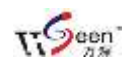

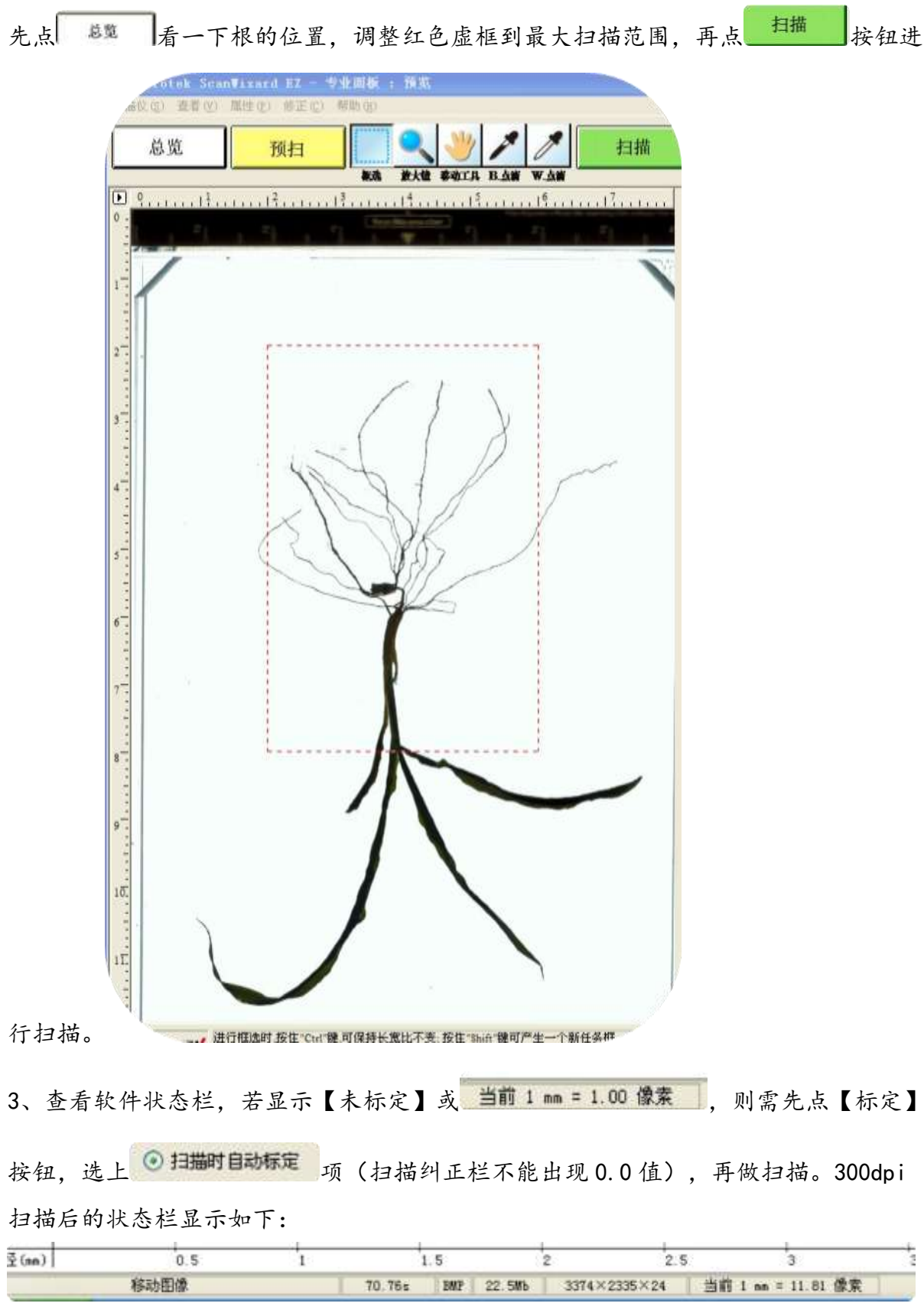

4、若还有问题,可将软件拷贝在其它电脑上试。在WIN7下,不用装软件环境的。 5、正常扫描获得图像后,可自由选择分析目标区,如下图:

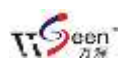

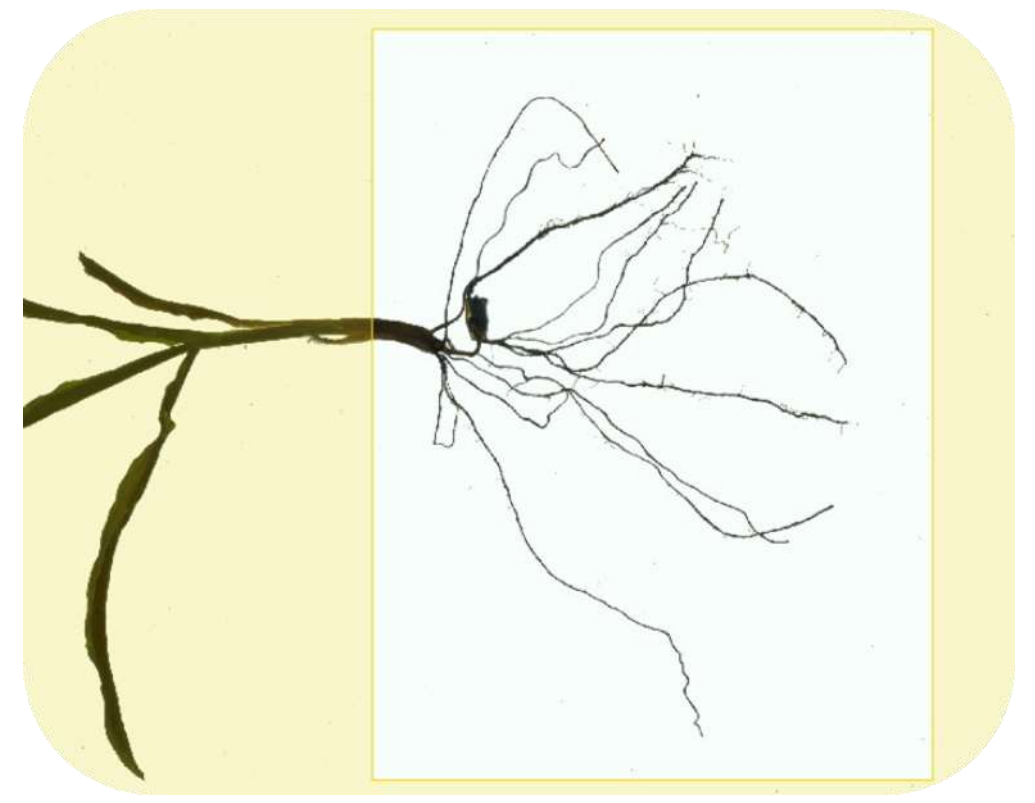

分割方法是指:将根目标从背景中取出来的方法。选【自定义…】来调整会比较直观。

# 问:我需要计算根系分形维数,能做吗?

答:能。由【自定义····】选适合的固定阈值分割出根系后,点【执行】图标,系统会 用盒维数法来自动测算出根系分形维数,批量处理时,也能自动分析该指标,数据保 存在结果列表中。具体算法详见《基于图像处理方法的根系分形维数估计》一文。

# 问: XP 系统下, 根系分析自动拼接工具点击多图像拼接按钮会自动退出。

答: 根系分析自动拼接工具需在 WIN7 下使用, 若一定要在 XP 下使用, 请安装好软件 环境 Microsoft . Net Compact Framework 3.5 及以上版本(其可网上免费下载)。

问: 根系分析的结果中, 面积与投影面积有何不同?

答: 根系分析中, 投影面积: 通过根长度与直径换算得到的面积。面积: 二值化后白 色像素点对应的面积。